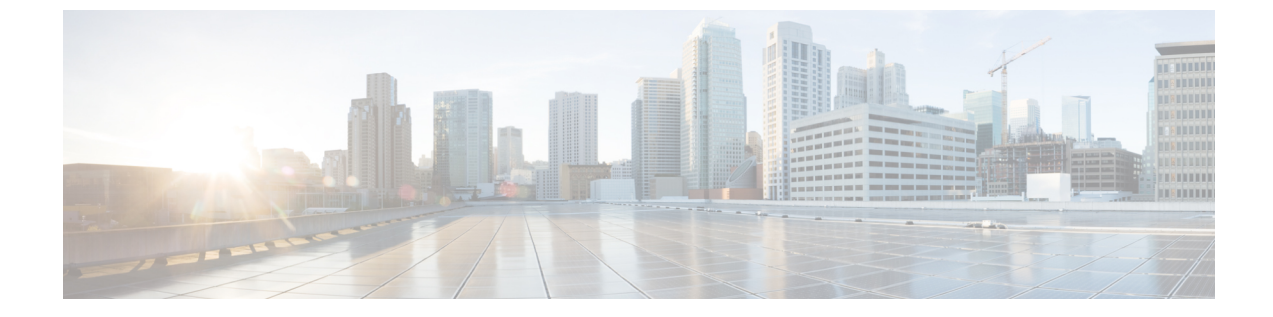

# 音声パラメータとビデオ パラメータの設定

- 機能情報の確認, 1 ページ
- 音声およびビデオのパラメータの前提条件, 1 ページ
- ・ 音声およびビデオのパラメータの制約事項, 2ページ
- 音声パラメータとビデオ パラメータの設定について、2 ページ
- 音声パラメータとビデオパラメータの設定方法,8ページ
- ・ 音声およびビデオ パラメータのモニタリング、21ページ
- 音声およびビデオ パラメータの設定例, 24 ページ
- 音声およびビデオ パラメータに関する追加情報, 25 ページ
- 音声およびビデオ パラメータ設定の機能履歴と情報, 26 ページ

## 機能情報の確認

ご使用のソフトウェア リリースでは、このモジュールで説明されるすべての機能がサポートされ ているとは限りません。 最新の機能情報と注意事項については、ご使用のプラットフォームとソ フトウェア リリースに対応したリリース ノートを参照してください。

プラットフォームのサポートおよびシスコソフトウェアイメージのサポートに関する情報を検索 するには、Cisco Feature Navigator を使用します。Cisco Feature Navigator には、http://www.cisco.com/ go/cfn からアクセスします。Cisco.com のアカウントは必要ありません。

## 音声およびビデオのパラメータの前提条件

音声およびビデオのパラメータを設定する前に、次のポイントをご確認ください。

- ・スイッチに接続するアクセスポイントが設定されていることを確認します。
- ・SSID を設定します。

## 音声およびビデオのパラメータの制約事項

以下は、音声およびビデオについてのパラメータを設定する際に考慮する必要のある制限事項で す。

- SIP CAC は TSPEC ベースのアドミッション コントロールをサポートする Cisco Phone 9971 を使用できます。また、ステータス コード 17 をサポートする電話を使用できます。
- •非 TSPEC SIP 電話に音声優先対応を提供するために、SIP スヌーピングがサポートされています。
- ・ビデオ CAC 用 TSPEC はサポートされません。
- 次の機能は、Cisco 3600 アクセスポイントの 802.11ac モジュールではサポートされていません:
  - 音声のサポート
  - •CAC のサポート
  - •TSM サポート
- 802.11Ac モジュールが有効になると、11n LBCAC パラメータが不正確になり、11ac が有効 なコールの音声品質が劣化する可能性があります。
- Cisco 792x IP Phone は、11K が有効な非 WMM デバイスとして許可されると、電話での音声の問題が発生します。

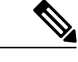

(注) 11K が有効な非 WMM デバイスとして許可されているすべての Cisco 792x IP Phone の音声 WLAN の 11K を無効にします。この問題を解決するには、Cisco Unified Call Manager のファームウェアを 1.4.5 にアップグレードします。詳細 については、『Cisco Unified Call Manager Configuration Guide』を参照してくだ さい。

## 音声パラメータとビデオ パラメータの設定について

スイッチには、音声またはビデオ、あるいはその両方の品質に影響を及ぼす次の3つのパラメー タがあります。

- Call Admission Control (コール アドミッション制御)
- · Expedited bandwidth requests
- Unscheduled automatic power save delivery

コールアドミッション制御 (CAC) および UAPSD は Cisco Compatible Extensions (CCX) v4 および v5 でサポートされますが、これらのパラメータは、CCX がなくても、 (802.1e をサポートす

る) WMM を実装するデバイスであればサポートされます。Expedited Bandwidth Requests は、 CCXv5 でのみサポートされます。

音声の品質に関する問題の監視およびレポートには、Traffic Stream Metrics (TSM)を使用します。

### **Call Admission Control** (コール アドミッション制御)

コールアドミッション制御(CAC)を使用すると、ワイヤレス LAN で輻輳が発生したときに、 アクセスポイントは制御された Quality of Service (QoS)を維持できます。CCXv4 に展開された WMM プロトコルは異なるネットワーク負荷の下で QoS を維持します。

**Over-the-Air**(OTA)という2種類のCAC(静的ベースのCACおよび負荷ベースのCAC)が使用 可能です。

スイッチは次の QoS ポリシーをサポートします。

- ユーザ定義のポリシー:独自のQoSポリシーを定義できます。こうしたポリシーを既存のメタルポリシーより細かく制御できます。
- ・システム定義の重要なメタルポリシー:下位互換性をサポートします。
  - 。Platinum: VoIP クライアントに使用されます。
  - 。Gold:ビデオクライアント用に使用されます。
  - 。Silver:ベストエフォート型トラフィックに使用されます。
  - 。Bronze:NRT トラフィックに使用されます。

#### 静的ベースのCAC

WMM および TSPEC をサポートする Voice over WLAN アプリケーションでは、コールを開始する ために必要になる帯域幅または共有メディア時間を指定できます。帯域幅ベースまたは静的な CACによりアクセスポイントは、特定のコールに対応できるかどうかを判断できます。アクセス ポイントでは、許容される品質でコールの最大数を維持するために、必要であればコールを拒否 します。

WLANのQoS設定により、帯域幅ベースのCACサポートのレベルが決定します。音声アプリケー ションで帯域幅ベースのCACを使用するには、WLANを Platinum QoS に対して設定する必要が あります。帯域幅ベースのCAC により、アクセスポイントの帯域幅のアベイラビリティは、ア クセスポイントクライアントによる帯域幅の現使用量に基づいて決定され、Voice over WLAN ア プリケーションによって要求された帯域幅がアクセスポイントクライアントに追加されます。こ の合計が設定された帯域幅しきい値を超えると、新しいコールは拒否されます。

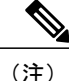

WMM が有効化されている CCX v4 クライアントに対して Admission Control (ACM; アドミッ ション コントロール)を有効にする必要があります。そうしない場合、帯域幅ベースの CAC はこれらの CCXv4 クライアントに対して正しく動作しません。

#### load-based $\mathcal{O}$ CAC

load-basedのCACでは、音声アプリケーションまたはビデオアプリケーションに対し、すべての 種類のトラフィック(クライアントからのトラフィックなど)、共通チャネルアクセスポイント の負荷、および共通割り当てチャネルの干渉などによる帯域幅の消費を考慮した測定方法を利用 できるようになります。load-basedのCACでは、PHYおよびチャネル欠陥の結果発生する追加の 帯域幅消費も対象となります。

負荷ベースCACでは、アクセスポイントではRFチャネルの使用率(消費された帯域幅の割合)、 チャネル干渉、およびアクセスポイントで許可される追加のコールが継続的に測定、更新されま す。アクセスポイントは、コールをサポートするのに十分なだけの未使用帯域幅がチャネルにあ る場合に限り、新規のコールを許可します。このようにすることで、load-based の CAC は、チャ ネルのオーバーサブスクリプションを防ぎ、WLANの負荷および干渉のあらゆる状況下でQoSを 維持します。

(注) load-based の CAC を無効にすると、アクセス ポイントが帯域幅ベースの CAC を使用するよう になります。

### IOSd コール アドミッション制御

IOSd コール アドミッション制御(CAC)は、スイッチからアクセス ポイントの間の帯域幅のア ベイラビリティを制御します。

スイッチにクラスベースの無条件パケットマーキング機能を設定し、CAC を管理できます。

CAC は、音声およびビデオ トラフィックのみに適用される概念で、データ トラフィックには適 用されません。データ トラフィックが増加すると、ネットワーク、キューイング、バッファリン グの特定のリンクでオーバーサブスクリプションが発生し、パケット ドロップの決定によって輻 輳状態が解消されます。増加したトラフィックは、トラフィックを送信するインターフェイスが 使用可能になるまで遅延するか、またはトラフィックがドロップされた場合、プロトコル、また はエンドユーザがタイムアウトを開始し、情報の再送信を要求するまで遅延状態となります。

遅延とパケット損失の両方の影響を受けやすいリアルタイムのトラフィックの場合、この方法では、このトラフィックのユーザが要求する Quality of Service (QoS) を維持しながらネットワークの輻輳を解決することはできません。音声など、リアルタイムの遅延の影響を受けやすいトラフィックの場合、ネットワークのドロップや遅延が発生し、QoS が損なわれたり、お客様の不満を引き起こすよりも、輻輳状態でのネットワーク アクセスを拒否することをお勧めします。

したがってCACでは、音声コールの確立前に行われ、必要なネットワークリソースが新しいコールに適した QoS を実現できるかどうかによる、情報に基づく決定と安定性がもたらされます。

既存の CAC アルゴリズムおよび許可 CAC CLI 設定に基づいて、スイッチにより、TSPEC のビデ オ再生または SIP スヌーピングを利用できるようになります。admit cac CLI は、音声コールのパ ススルーに必須です。

BSSID のポリサーが音声またはビデオのトラフィック用に設定されている場合、パケットで追加 チェックが実行されます。

### **Expedited Bandwidth Requests**

Expedited Bandwidth Request 機能を使用すると、CCXv5 クライアントは WLAN への緊急の WMM Traffic Specifications (TSPEC) 要求 (e911 コールなど) を示すことができるようになります。コントローラがこの要求を受信すると、コントローラは、処理中の他のTSPEC コールの質を変えることなく、緊急のコールに対応しようとします。

Expedited Bandwidth Requests は、帯域幅ベースの CAC と load-based の CAC の両方に適用できま す。Expedited Bandwidth Requests はデフォルトでは無効になっています。この機能が無効の場合、 コントローラはすべての緊急の要求を無視し、TSPEC 要求は通常の TSPEC 要求として処理しま す。

次の表に、通常の TSPEC 要求と Expedited Bandwidth Requests についての、TSPEC 要求処理の例 を示します。

| CAC モード          | 音声コー<br>ル用に予<br>約されて<br>いる帯域<br>幅 <sup>1</sup> | 使用率 <sup>2</sup>                         | 通常の<br>TSPEC 要求 | Expedited Bandwidth<br>Request を使用した TSPEC |
|------------------|------------------------------------------------|------------------------------------------|-----------------|--------------------------------------------|
| 帯域幅ベースの<br>CAC   | 75%(デ<br>フォルト                                  | 75% 未満                                   | 許可              | 許可                                         |
|                  | 設定)                                            | 75% ~ 90%(音声コー<br>ル用に予約された帯域幅<br>が消費される) | 却下              | 許可                                         |
|                  |                                                | 90%以上                                    | 却下              | 却下                                         |
| load-based O CAC |                                                | 75% 未満                                   | 許可              | 許可                                         |
|                  |                                                | 75% ~ 85%(音声コー<br>ル用に予約された帯域幅<br>が消費される) | 却下              | 許可                                         |
|                  |                                                | 85%以上                                    | 却下              | 却下                                         |

#### 表 1: TSPEC 要求処理の例

帯域幅ベースのCACでは、音声コールの帯域幅利用率はアクセスポイント無線単位であり、共通チャネルアクセスポイントは考慮されません。load-basedのCACの場合、音声コールの帯域幅利用率は、チャネル全体に対して測定されます。
 帯域幅ベースのCAC(消費された音声帯域幅とビデオ帯域幅)またはload-basedのCAC(チャネル使用率[Pb])

TSPEC G711-20 ms および G711-40 ms のコーデック タイプのアドミッション制御がサポートさ れます。

### U-APSD

Unscheduled automatic power save delivery(U-APSD)は、モバイルクライアントのバッテリ寿命を 延ばす IEEE 802.11e で定義されている QoS 機能です。バッテリ寿命を延ばすだけでなく、この機 能は無線メディアで配送されるトラフィック フローの遅延時間を短縮します。U-APSD は、アク セスポイントでバッファされる個々のパケットをポーリングするようにクライアントに要求しな いため、単一のアップリンク トリガー パケットを送信することにより、複数のダウンリンク パ ケットの送信が許可されます。WMM が有効化されると、U-APSD は自動的に有効化されます。

### **Traffic Stream Metrics**

voice-over-wireless LAN (VoWLAN) 展開では、クライアントとアクセスポイント間のエアイン ターフェイスでの音声関連のメトリクスの測定には、Traffic Stream Metrics (TSM) が使用されま す。TSM ではパケット遅延とパケット損失の両方がレポートされます。これらのレポートを調べ ることにより、劣悪な音声品質の問題を分離できます。

このメトリクスは、CCX v4 以降のリリースをサポートするアクセス ポイントとクライアント デ バイス間のアップリンク(クライアント側)統計とダウンリンク(アクセスポイント側)統計の 集合から成ります。クライアントが CCX v4 または CCXv5 に準拠していない場合、ダウンリンク 統計のみが取得されます。クライアントとアクセスポイントで、これらのメトリクスが測定され ます。アクセスポイントではまた、5 秒おきに測定値が収集されて、90 秒のレポートが作成され た後、レポートがコントローラに送信されます。コントローラは、アップリンクの測定値はクラ イアント単位で保持し、ダウンリンクの測定値はアクセスポイント単位で保持します。履歴デー タは1時間分を保持します。このデータを格納するには、アップリンクメトリクス用に 32MB、 ダウンリンクメトリクス用に 4.8MB の追加のメモリがコントローラに必要です。

無線帯域別ベースで(たとえば、すべての802.11a ラジオ)、GUI または CLI により TSM を設定 できます。コントローラは、リブート後も持続するように、フラッシュメモリに設定を保存しま す。アクセスポイントにより、コントローラからの設定が受信された後、指定された無線帯域で TSM が有効化されます。

この表に、別のコントローラシリーズでの TSM エントリの上限を示します。

| TSMエントリ         | 5700 |
|-----------------|------|
| 最大 AP TSM エントリ数 | 100  |

| TSMエントリ            | 5700          |
|--------------------|---------------|
| 最大クライアント TSM エントリ数 | 250           |
| 最大 TSM エントリ数       | 100*250=25000 |

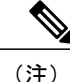

上限に到達すると、追加の TSM エントリを保存し、WCS または NCS に送信することができ なくなります。クライアント TSM エントリが満杯で、AP TSM エントリにまだ空きがある場 合、AP エントリのみが保存されます(逆もまた同様)。これにより、出力が不完全になりま す。TSM クリーンアップは、1 時間ごとに行われます。エントリは、対応する AP とクライア ントがシステム内に存在しない場合にのみ削除されます。

### 優先コール番号を使用した音声優先制御の設定について

TSPEC ベースのコールをサポートしない VoWLAN クライアントからの SIP コールをサポートす るようにスイッチを設定できます。この機能は、SIP CAC サポートと呼ばれます。帯域幅が、設 定された voice プールで使用可能な場合は、SIP コールが通常のフローを使用し、スイッチがこれ らのコールに帯域幅を割り当てます。

また、最大6つの優先コール番号に順位を設定できます。コールが、設定された優先番号の1つ に送信された場合、スイッチは設定された最大音声帯域幅を検査しません。スイッチは、音声 CACに設定されている音声の最大帯域幅を超えてもコールに必要な帯域幅を割り当てます。優先 コールは、帯域幅割り当てが無線の帯域幅の85%を超えた場合、拒否されます。帯域割り当て は、帯域幅プール全体(設定された最大音声プールからだけではない)の85%になります。帯域 割り当ては、ローミングコールの場合であっても同じです。

音声優先制御を設定する前に、次のパラメータを設定しておく必要があります。

- ・音声コールがパススルーできるように WLAN QoS を設定します。
- ・無線の ACM を有効にします。
- •WLAN 上で SIP コール スヌーピングを有効にします。

### EDCA パラメータについて

拡張型分散チャネルアクセス(EDCA)パラメータは、音声、ビデオ、およびその他の Quality of Service (QoS)トラフィックのために優先的な無線チャネルアクセスを提供するように設計されています。

## 音声パラメータとビデオ パラメータの設定方法

## 音声パラメータの設定(CLI)

#### はじめる前に

SIP ベースの CAC が設定されていることを確認します。

この手順を開始する前に CAC のクラス マップを作成する必要があります。

#### 手順の概要

- 1. show wlan summary
- **2. show wlan** *wlan\_id*
- 3. configure terminal
- 4. policy-map policy-map name
- 5. class {*class-name* | class-default}
- 6. admitcacwmm-tspec
- 7. service-policy policy-map name
- 8. end
- 9. wlan wlan profile name wlan ID SSID network namewlan shutdown
- 10. wlan wlan profile name wlan ID SSID network name
- 11. wlan wlan namecall-snoop
- 12. wlan wlan nameservice-policy input input policy name
- 13. wlan wlan\_nameservice-policy output ouput\_policy\_name
- 14. wlan wlan\_nameservice-policy input ingress\_policy\_name
- 15. wlan wlan nameservice-policy output egress policy name
- 16. ap dot11 {5ghz | 24ghz} shutdown
- 17. ap dot11 {5ghz | 24ghz} cac voice sip
- 18. ap dot11 {5ghz | 24ghz} cac voice acm
- 19. ap dot11 {5ghz | 24ghz} cac voice max-bandwidth 帯域幅
- 20. ap dot11 {5ghz | 24ghz} cac voice roam-bandwidth 帯域幅
- 21. no wlan shutdown
- 22. no ap dot11 {5ghz | 24ghz} shutdown
- 23. end

#### 手順の詳細

Γ

|       | コマンドまたはアクション                                                                                                 | 目的                                                                    |
|-------|----------------------------------------------------------------------------------------------------|-----------------------------------------------------------------------|
| ステップ1 | show wlan summary                                                                                            | スイッチに設定されているすべての WLAN を指定しま<br>す。                                     |
|       | <b>19</b> 9]:<br>Switch# <b>show wlan summary</b>                                                            |                                                                       |
| ステップ2 | show wlan wlan_id                                                                                            | 変更する WLAN を指定します。Voice over WLAN の場                                   |
|       | 例:<br>Switch# <b>show wlan 25</b>                                                                            | 合、WLAN が WMM に対して設定されており、QoS レベルが Platinum に設定されていることを確認します。          |
| ステップ3 | configure terminal                                                                                           | グローバル コンフィギュレーション モードを開始しま<br>す。                                      |
|       | 例:<br>Switch# configure terminal                                                                             |                                                                       |
| ステップ4 | policy-map policy-map name                                                                                   | ポリシー マップ コンフィギュレーション モードを開始<br>します。                                   |
|       | <b>例</b> :<br>Switch(config)# <b>policy-map test_2000</b><br>Switch(config-pmap)#                            | 1 つ以上のインターフェイスに対応付けることができる<br>ポリシーマップを作成または修正し、サービスポリシー<br>を指定します。    |
|       |                                                                                                    | WLAN では、これらのコマンドを有効にするには、<br>service-policy を設定する必要があります。             |
| ステップ5 | <pre>class {class-name   class-default} 例: Switch(config-pmap)# class test_1000 Switch(config-pmap-c)#</pre> | ポリシークラスマップコンフィギュレーションモード<br>を開始します。ポリシーを作成または変更するクラスの<br>名前を指定します。    |
|       |                                                                                                    | ポリシーを作成または変更するクラスの名前を指定しま<br>す。                                       |
|       |                                                                                                    | 未分類のパケットのシステム デフォルト クラスも作成<br>できます。                                   |
| ステップ6 | admitcacwmm-tspec                                                                                            | <ul><li>(任意) ポリシー マップのコール アドミッション制御</li><li>(CAC)の要求を許可します。</li></ul> |
|       | <pre>19J :<br/>Switch(config-pmap-c)# admit cac<br/>wmm-tspec<br/>Switch(config-pmap-c)#</pre>               |                                                                       |
| ステップ1 | service-policy policy-map name                                                                               | QoS サービス ポリシーを設定します。                                                  |
|       | 例:<br>Switch(config-pmap-c)# service-policy<br>test_2000<br>Switch(config-pmap-c)#                           |                                                                       |

Consolidated Platform コンフィギュレーション ガイド、Cisco IOS XE 3.7E 以降 (Catalyst 3850 スイッチ)

Т

٦

|                | コマンドまたはアクション                                                                                                    | 目的                                                                       |
|----------------|----------------------------------------------------------------------------------------------------|--------------------------------------------------------------------------|
| ステップ8          | end<br>例:<br>Switch(config)# end                                                                                                    | 特権 EXEC モードに戻ります。また、Ctrl+Z キーを押し<br>ても、グローバル コンフィギュレーション モードを終<br>了できます。 |
| ステップ 9         | <pre>wlan wlan_profile_name wlan_ID SSID_network_namewlan shutdown  何 : Switch(config)# wlan wlan1 Switch(config-wlan)# wlan shutdown</pre>            | ビデオ パラメータの変更前に、WMM がイネーブルに<br>なっている WLAN をすべてディセーブルにします。                 |
| <br>ステップ 10    | wlan wlan_profile_name wlan_ID         SSID_network_name         例:         Switch(config)# wlan wlan1         Switch(config-wlan)# wlan shutdown      | 音声パラメータの変更前に、WMM がイネーブルになっ<br>ている WLAN をすべてディセーブルにします。                   |
| ステップ <b>11</b> | wlan wlan_namecall-snoop<br>例:<br>Switch(config)# wlan wlan1 call-snoop                                                                                | 特定の WLAN のコール スヌーピングをイネーブルにします。                                          |
| ステップ <b>12</b> | <pre>wlan wlan_nameservice-policy input input_policy_name  何 : Switch(config)# wlan wlan1 Switch(config-wlan)# service-policy input platinum-up</pre>  | 特定の WLAN の入力 SSID ポリシーを音声に設定します。                                         |
| <br>ステップ 13    | wlan wlan_nameservice-policy output<br>ouput_policy_name<br>例:<br>Switch(config)# wlan wlan1<br>Switch(config-wlan)# service-policy<br>output platinum | 特定の WLAN の出力 SSID ポリシーを音声に設定します。                                         |
| ステップ14<br>     | <pre>wlan wlan_nameservice-policy input ingress_policy_name 何 : Switch(config)# wlan wlan1 Switch(config-wlan)# service-policy input policy1</pre>     | 特定の WLAN の入力 SSID ポリシーをユーザ定義ポリ<br>シーとして設定します。                            |

Γ

|                    | コマンドまたはアクション                                                                                                    | 目的                                                                                                    |
|--------------------|----------------------------------------------------------------------------------------------------|----------------------------------------------------------------------------------------------------|
| ステップ 15            | wlan wlan_nameservice-policy output<br>egress_policy_name                                                                   | 特定の WLAN の出力 SSID ポリシーをユーザ定義ポリ<br>シーとして設定します。                                                                                                    |
|                    | 例:<br>Switch(config)# wlan wlan1<br>Switch(config-wlan)# service-policy<br>output policy2                                   |                                                                                                    |
| ステップ 16            | ap dot11 {5ghz   24ghz} shutdown                                                                                            | 無線ネットワークをディセーブルにします。                                                                                                    |
|                    | 例:                                                                                                    | Switch(config)# <b>ap dot11 5ghz shutdown</b>                                                                                                    |
| ステップ <b>17</b>     | ap dot11 {5ghz   24ghz} cac voice sip<br>例:<br>Switch(config)# ap dot11 5ghz cac voice<br>sip                               | 802.11aまたは802.11b/gネットワークについて、SIP IOSd<br>CAC をイネーブルまたはディセーブルにします。                                                                                 |
| <br>ステップ 18        | ap dot11 {5ghz   24ghz} cac voice acm<br>例:<br>Switch(config)# ap dot11 5ghz cac voice<br>acm                               | 802.11a または 802.11b/g ネットワークについて、帯域幅<br>ベースの音声 CAC をイネーブルまたはディセーブルに<br>します。                                                                        |
| ステップ 19            | ap dot11 {5ghz   24ghz} cac voice<br>max-bandwidth 带域幅<br>例:<br>Switch(config)# ap dot11 5ghz cac voice<br>max-bandwidth 85 | 802.11a または 802.11b/g ネットワーク上で音声アプリ<br>ケーション用にクライアントに割り当てられている最大<br>帯域幅の割合を設定します。<br>帯域幅の範囲は 5 ~ 85 % で、デフォルト値は 75% で<br>す。クライアントが指定値に達すると、このネットワー |
| <br>ステップ <b>20</b> | ap dot11 {5ghz   24ghz} cac voice<br>roam-bandwidth 帯域幅                                                                     | ク上での新しいビナオはアクセスホイントで担告され<br>ます。<br>割り当てられた最大帯域幅のうち、ローミングする音声<br>クライアント田に予約する割合を設定します                                                               |
|                    | 例:<br>Switch(config)# ap dot11 5ghz cac voice<br>roam-bandwidth 10                                                          | ボッジョントルにすれり、S 部名を設定します。<br>帯域幅の範囲は0~25%で、デフォルト値は6%です。<br>スイッチは、割り当てられた最大帯域幅のうち、この割<br>合の帯域幅をローミングする音声クライアント用に予約<br>します。                            |
| ステップ <b>21</b>     | no wlan shutdown<br>例:                                                                                                    | WMM がイネーブルになっているすべての WLAN を再<br>度イネーブルにします。                                                                                                    |
|                    | Switch(config-wlan)# <b>no wlan shutdown</b>                                                                                |                                                                                                    |
| ステップ <b>22</b>     | no ap dot11 {5ghz   24ghz} shutdown                                                                                         | 無線ネットワークを再度イネーブルにします。                                                                                                    |
|                    | 例:<br>Switch(config)# no ap dot11 5ghz shutdown                                                                             |                                                                                                    |

Consolidated Platform コンフィギュレーション ガイド、Cisco IOS XE 3.7E 以降 (Catalyst 3850 スイッチ)

|                | コマンドまたはアクション              | 目的                               |
|----------------|---------------------------|----------------------------------|
| ステップ <b>23</b> | end                       | 特権 EXEC モードに戻ります。また、Ctrl+Z キーを押し |
|                |                           | ても、グローバル コンフィギュレーション モードを終       |
|                | 例:<br>Switch(config)# end | 了できます。                           |

## ビデオ パラメータの設定(CLI)

手順の概要

- 1. show wlan summary
- 2. show wlan wlan\_id
- 3. configure terminal
- 4. policy-map policy-map name
- **5.** class {*class-name* | class-default}
- 6. admitcacwmm-tspec
- 7. service-policy policy-map name
- 8. end
- **9.** wlanwlan\_profile\_name
- 10. ap dot11 {5ghz | 24ghz} shutdown
- 11. ap dot11 {5ghz | 24ghz} cac video acm
- 12. ap dot11 {5ghz | 24ghz} cac video load-based
- 13. ap dot11 {5ghz | 24ghz} cac video max-bandwidth 帯域幅
- 14. ap dot11 {5ghz | 24ghz} cac video roam-bandwidth 帯域幅
- 15. no wlan shutdown wlan id
- 16. no ap dot11 {5ghz | 24ghz} shutdown
- 17. end

#### 手順の詳細

|       | コマンドまたはアクション                           | 目的                          |
|-------|----------------------------------------|-----------------------------|
| ステップ1 | show wlan summary                      | スイッチに設定されているすべてのWLANを指定します。 |
|       | 例:<br>Switch# <b>show wlan summary</b> |                             |

Γ

|       | コマンドまたはアクション                                                                                  | 目的                                                                       |
|-------|-----------------------------------------------------------------------------------------------|--------------------------------------------------------------------------|
| ステップ2 | show wlan wlan_id                                                                             | 変更する WLAN を指定します。                                                        |
|       | 例:<br>Switch# <b>show wlan 25</b>                                                             |                                                                          |
| ステップ3 | configure terminal                                                                            | グローバルコンフィギュレーションモードを開始します。                                               |
|       | 例:<br>Switch# <b>configure terminal</b>                                                       |                                                                          |
| ステップ4 | policy-map policy-map name                                                                    | ポリシーマップ コンフィギュレーション モードを開始し<br>ます。                                       |
|       | 例:<br>Switch(config)# <b>policy-map test_2000</b><br>Switch(config-pmap)#                     | 1つ以上のインターフェイスに対応付けることができるポ<br>リシー マップを作成または修正し、サービス ポリシーを<br>指定します。      |
|       |                                                                                               | WLAN では、これらのコマンドを有効にするには、<br>service-policy を設定する必要があります。                |
| ステップ5 | class {class-name   class-default}<br>例:                                                      | ポリシークラスマップ コンフィギュレーションモードを<br>開始します。ポリシーを作成または変更するクラスの名前<br>を指定します。      |
|       | Switch(config-pmap-c)#                                                                        | ポリシーを作成または変更するクラスの名前を指定しま<br>す。                                          |
|       |                                                                                               | 未分類のパケットのシステム デフォルト クラスも作成で<br>きます。                                      |
| ステップ6 | admitcacwmm-tspec                                                                             | <ul><li>(任意) ポリシー マップのコール アドミッション制御</li><li>(CAC)の要求を許可します。</li></ul>    |
|       | <b>1</b> 例:<br>Switch(config-pmap-c)# <b>admit cac</b><br>wmm-tspec<br>Switch(config-pmap-c)# |                                                                          |
| ステップ1 | service-policy policy-map name                                                                | QoS サービス ポリシーを設定します。                                                     |
|       | 例:<br>Switch(config-pmap-c)# service-policy<br>test_2000<br>Switch(config-pmap-c)#            |                                                                          |
| ステップ8 | end<br>例:<br>Switch(config)# end                                                              | 特権 EXEC モードに戻ります。また、Ctrl+Z キーを押して<br>も、グローバル コンフィギュレーション モードを終了で<br>きます。 |

٦

|                | コマンドまたはアクション                                                                                                    | 目的                                                                                                    |
|----------------|----------------------------------------------------------------------------------------------------|----------------------------------------------------------------------------------------------------|
| ステップ9          | wlanwlan_profile_name<br>例:<br>Switch(config)# wlan wlan1<br>Switch(config-wlan)# wlan shutdown                              | ビデオパラメータの変更前に、WMM がイネーブルになっ<br>ている WLAN をすべてディセーブルにします。                                                                                                    |
| ステップ10         | ap dot11 {5ghz   24ghz} shutdown                                                                                             | 無線ネットワークをディセーブルにします。                                                                                                    |
|                | 例:<br>Switch(config)# ap dot11 5ghz shutdown                                                                                 |                                                                                                    |
| ステップ11         | ap dot11 {5ghz   24ghz} cac video acm<br>例:<br>Switch(config)# ap dot11 5ghz cac video<br>acm                                | 802.11a または 802.11b/g ネットワークについて、帯域幅<br>ベースのビデオ CAC をイネーブルまたはディセーブルに<br>します。                                                                                                    |
| ステップ <b>12</b> | ap dot11 {5ghz   24ghz} cac video<br>load-based<br>例:<br>Switch(config)# ap dot11 5ghz cac video<br>load-based               | 負荷ベース CAC の方式を設定します。<br>このコマンドを入力しない場合は、デフォルトのスタ<br>ティック CAC が適用されます。                                                                                                    |
| ステップ <b>13</b> | ap dot11 {5ghz   24ghz} cac video<br>max-bandwidth 带域幅<br>例:<br>Switch(config)# ap dot11 5ghz cac video<br>max-bandwidth 20  | 802.11a または 802.11b/g ネットワーク上でビデオ アプリ<br>ケーション用にクライアントに割り当てられている最大帯<br>域幅の割合を設定します。<br>帯域幅の範囲は5~85%で、デフォルト値は75%です。<br>デフォルト値は0で、帯域幅の要求は制御されません。音<br>声帯域幅とビデオ帯域幅の合計が、85%または設定した最<br>大メディア帯域幅を超えないようにする必要があります。 |
| <br>ステップ 14    | ap dot11 {5ghz   24ghz} cac video<br>roam-bandwidth 带域幅<br>例:<br>Switch(config)# ap dot11 5ghz cac video<br>roam-bandwidth 9 | 割り当てられた最大帯域幅のうち、ローミングするビデオ<br>クライアント用に予約する割合を設定します。<br>bandwidth の範囲は 0 ~ 25% で、デフォルト値は 0% で<br>す。                                                                                                    |
| <br>ステップ 15    | no wlan shutdown wlan_id<br>例:<br>Switch(config-wlan)# no wlan shutdown<br>25                                                | WMM がイネーブルになっているすべての WLAN を再度<br>イネーブルにします。                                                                                                    |
| ステップ 16        | no ap dot11 {5ghz   24ghz} shutdown<br>例:<br>Switch(config)# no ap dot11 5ghz<br>shutdown                                    | 無線ネットワークを再度イネーブルにします。                                                                                                    |

|                | コマンドまたはアクション                     | 目的                                                               |
|----------------|----------------------------------|------------------------------------------------------------------|
| ステップ <b>17</b> | end                              | 特権 EXEC モードに戻ります。また、Ctrl+Z キーを押して<br>も、グローバル コンフィギュレーション モードを終了で |
|                | 例:<br>Switch(config)# <b>end</b> | きます。                                                             |

## SIP ベースの CAC の設定 (CLI)

SIP CAC は、実行できる SIP 呼び出しの総数を制御します。

#### 手順の概要

- 1. configure terminal
- 2. wlan wlan-name
- 3. call-snoop
- 4. service-policy [client] input policy-map name
- **5.** service-policy [client] output policy-map name
- 6. end
- 7. show wlan {*wlan-id* | *wlan-name*}
- 8. configure terminal
- 9. ap dot11 {5ghz | 24ghz} cac {voice | video} acm
- 10. ap dot11 {5ghz | 24ghz} cac voice sip
- 11. end

#### 手順の詳細

I

|               | コマンドまたはアクション                                                               | 目的                                    |
|---------------|----------------------------------------------------------------------------|---------------------------------------|
| ステップ1         | configure terminal                                                         | グローバルコンフィギュレーションモードを開始しま<br>オ         |
|               | 例:<br>Switch# configure terminal                                           | <sup>7</sup> °                        |
| ステップ <b>2</b> | wlan wlan-name                                                             | WLAN コンフィギュレーションサブモードを開始しま<br>す。      |
|               | <b>例</b> :<br>Switch(config)# <b>wlan qos-wlan</b><br>Switch(config-wlan)# |                                       |
| ステップ3         | call-snoop                                                                 | 特定の WLAN のコール スヌーピング機能をイネーブ<br>ルにします。 |
|               | 例:<br>Switch(config-wlan)# <b>call-snoop</b>                               |                                       |

1

|               | コマンドまたはアクション                                                                                                    | 目的                                                                               |
|---------------|----------------------------------------------------------------------------------------------------|----------------------------------------------------------------------------------|
| ステップ4         | service-policy [client] input policy-map name<br>例:<br>Switch(config-wlan)# service-policy<br>input platinum-up  | WLAN 入力トラフィックにポリシーマップを割り当て<br>ます。入力トラフィックの音声に QoS ポリシーを指定<br>していることを確認します。       |
| ステップ <b>5</b> | <pre>service-policy [client] output policy-map name 例: Switch(config-wlan)# service-policy output platinum</pre> | WLAN出力トラフィックにポリシーマップを割り当て<br>ます。出力トラフィックに音声に QoS ポリシーを指定<br>していることを確認します。        |
| ステップ6         | end<br>例:<br>Switch(config)# end                                                                                 | 特権 EXEC モードに戻ります。また、Ctrl+Z キーを押<br>しても、グローバルコンフィギュレーションモードを<br>終了できます。           |
| ステップ1         | show wlan {wlan-id   wlan-name}<br>例:<br>Switch# show wlan gos-wlan                                              | WLAN の設定済みの QoS ポリシーを検証します。                                                      |
| ステップ8         | <b>configure terminal</b><br>例:<br>Switch# <b>configure terminal</b>                                             | グローバルコンフィギュレーションモードを開始しま<br>す。                                                   |
| ステップ9         | ap dot11 {5ghz   24ghz} cac {voice   video}<br>acm<br>例:<br>Switch(config)# ap dot11 5ghz cac voice<br>acm       | 無線の静的 ACM をイネーブルにします。<br>SIP スヌーピングをイネーブルにする場合、静的 CAC<br>ではなく、負荷ベースの CAC を使用します。 |
| <br>ステップ 10   | ap dot11 {5ghz   24ghz} cac voice sip<br>例:<br>Switch(config)# ap dot11 5ghz cac voice<br>sip                    | SIP-Based CAC を設定します。                                                            |
| ステップ 11       | end<br>例:<br>Switch(config)# end                                                                                 | 特権 EXEC モードに戻ります。また、Ctrl+Z キーを押<br>しても、グローバルコンフィギュレーションモードを<br>終了できます。           |

## 優先コール番号の設定(CLI)

#### はじめる前に

優先コール番号を設定する前に、次のパラメータを設定する必要があります。

- •WLAN QoS を音声に設定します。
- ・無線のACM を有効にします。
- ・WLAN 上で SIP コール スヌーピングを有効にします。
- SIP ベース CAC をイネーブルにします。

#### 手順の概要

- 1. configure terminal
- 2. wlan wlan-name qos platinum
- 3. ap dot11 {5ghz | 24ghz} cac {voice | video} acm
- 4. wlan wlan-name
- 5. wireless sip preferred-call-no call\_index call\_number
- 6. no wireless sip preferred-call-no call\_index
- 7. end

#### 手順の詳細

I

|               | コマンドまたはアクション                                                          | 目的                                                          |
|---------------|-----------------------------------------------------------------------|-------------------------------------------------------------|
| ステップ1         | configure terminal<br>例:                                              | グローバル コンフィギュレーション モードを開<br>始します。                            |
|               | Switch# configure terminal                                            |                                                             |
| ステップ <b>2</b> | wlan wlan-name qos platinum                                           | 特定の WLAN の QoS を音声に設定します。                                   |
|               | 例:<br>Switch(config)# wlan wlan1<br>Switch(config-wlan)# qos platinum |                                                             |
| ステップ3         | ap dot11 {5ghz   24ghz} cac {voice   video} acm                       | 無線の静的 ACM をイネーブルにします。                                       |
|               | 例:<br>Switch(config)# ap dot11 5ghz cac voice acm                     | SIP スヌーピングをイネーブルにする場合、静的<br>CAC ではなく、負荷ベースの CAC を使用しま<br>す。 |

|       | コマンドまたはアクション                                                        | 目的                                 |
|-------|---------------------------------------------------------------------|------------------------------------|
| ステップ4 | wlan wlan-name                                                      | 特定のWLANのコールスヌーピング機能をイネー<br>ブルにします。 |
|       | 例:<br>Switch(config)# wlan wlan1<br>Switch(config-wlan)# call-snoop |                                    |
| ステップ5 | <b>wireless sip preferred-call-no</b> <i>call_index call_number</i> | 新しい優先コールを追加します。                    |
|       | 例:<br>Switch(config)# wireless sip<br>preferred-call-no 1 555333    |                                    |
| ステップ6 | <b>no wireless sip preferred-call-no</b> <i>call_index</i>          | 優先コールを削除します。                       |
|       | 例:<br>Switch(config)# no wireless sip<br>preferred-call-no 1        |                                    |
| ステップ1 | end                                                                 | 特権 EXEC モードに戻ります。また、Ctrl+Z キー      |
|       | /Fil .                                                              | を押しても、グローバルコンフィギュレーション             |
|       | Image: Non-Switch (config) # end                                    | て一下を於」でさより。                        |

## EDCA パラメータの設定(CLI)

#### 手順の概要

- 1. configure terminal
- 2. ap dot11 {5ghz | 24ghz } shutdown
- 3. ap dot11 {5ghz | 24ghz} edca-parameters {custom-voice | fastlane | optimized-video-voice | optimized-voice | svp-voice | wmm-default}
- 4. show ap dot11 {5ghz | 24ghz} network
- 5. no ap dot11 {5ghz | 24ghz} shutdown
- 6. end

#### 手順の詳細

|       | コマンドまたはアクション                                    | 目的                           |
|-------|-------------------------------------------------|------------------------------|
| ステップ1 | configure terminal                              | グローバル コンフィギュレーション モードを開始します。 |
|       | <b>例</b> :<br>Switch# <b>configure terminal</b> |                              |

I

Γ

|       | コマンドまたはアクション                                                                                                    | 目的                                                                                                    |
|-------|----------------------------------------------------------------------------------------------------|----------------------------------------------------------------------------------------------------|
| ステップ2 | ap dot11 {5ghz   24ghz } shutdown                                                                                                    | 無線ネットワークをディセーブルにします。                                                                                                    |
|       | 例:<br>Switch(config)# ap dot11 5ghz<br>shutdown                                                                                                   |                                                                                                    |
| ステップ3 | ap dot11 {5ghz   24ghz}<br>edca-parameters {custom-voice  <br>fastlane   optimized-video-voice  <br>optimized-voice   svp-voice  <br>wmm-default} | <ul> <li>802.11a または 802.11b/g ネットワークに対する特定の EDCA パラメータをイネーブルにします。</li> <li>• [custom-voice]: 802.11a または 802.11b/g ネットワーク用のカスタム音声パラメータをイネーブルにします。</li> </ul>                                           |
|       | 例:<br>Switch(config)# ap dot11 5ghz<br>edca-parameters optimized-voice                                                                            | ・[fastlane]: 802.11a または 802.11b/g ネットワークに対する fastlane<br>パラメータをイネーブルにします。                                                                                                    |
|       |                                                                                                    | <ul> <li>[optimized-video-voice]: 802.11a または 802.11b/g ネットワーク<br/>に対する EDCA 音声およびビデオ最適化パラメータをイネーブ<br/>ルにします。ネットワーク上で音声サービスとビデオサービス<br/>を両方とも展開する場合に、このオプションを選択します。</li> </ul>                          |
|       |                                                                                                    | <ul> <li>[optimized-voice]: SpectraLink 以外の音声用に最適化された<br/>802.11a または 802.11b/g ネットワークに対するプロファイルパ<br/>ラメータをイネーブルにします。ネットワーク上で SpectraLink<br/>以外の音声サービスを展開する場合に、このオプションを選択<br/>します。</li> </ul>          |
|       |                                                                                                    | • [svp-voice]: 802.11a または 802.11b/g ネットワークに対する<br>SpectraLink 音声優先パラメータをイネーブルにします。コール<br>の品質を向上させるためにネットワーク上で SpectraLinkの電話<br>を展開する場合に、このオプションを選択します。                                                |
|       |                                                                                                    | <ul> <li>[wmm-default]: 802.11a または 802.11b/g ネットワークに対する<br/>Wi-Fi Multimedia (WMM) デフォルトパラメータをイネーブル<br/>にします。これがデフォルトのオプションです。音声サービス<br/>またはビデオサービスがネットワーク上に展開されていない場<br/>合に、このオプションを選択します。</li> </ul> |
| ステップ4 | show ap dot11 {5ghz   24ghz}<br>network                                                                                                    | 音声用の MAC 最適化の現在のステータスを表示します。                                                                                                    |
|       | 例:<br>Switch(config)# show ap dot11<br>5ghz network                                                                                               |                                                                                                    |
| ステップ5 | no ap dot11 {5ghz   24ghz} shutdown                                                                                                    | 無線ネットワークを再度イネーブルにします。                                                                                                    |
|       | 例:<br>Switch(config)# no ap dot11 5ghz<br>shutdown                                                                                                |                                                                                                    |

Consolidated Platform コンフィギュレーション ガイド、Cisco IOS XE 3.7E 以降 (Catalyst 3850 スイッチ)

|       | コマンドまたはアクション                     | 目的                                                                |
|-------|----------------------------------|-------------------------------------------------------------------|
| ステップ6 | end                              | 特権EXECモードに戻ります。また、Ctrl+Zキーを押しても、グロー<br>バル コンフィギュレーション モードを終了できます。 |
|       | 例:<br>Switch(config)# <b>end</b> |                                                                   |

### EDCA パラメータの設定(GUI)

- ステップ1 [Configuration] > [Wireless] > [802.11a/n/ac] > [Network] の順に選択するか、[Configuration] > [Wireless] > [802.11b/g/n] > [Network] を選択して、[EDCA Parameters] ページを開きます。
- ステップ2 [EDCA Profile] ドロップダウン リストで、次のいずれかのオプションを選択します。
  - wmm-default: Wi-Fi Multimedia (WMM)のデフォルトパラメータを有効にします。これはデフォルト値です。音声サービスまたはビデオ サービスがネットワーク上に展開されていない場合に、このオプションを選択します。
  - svp-voice: SpectraLink音声優先パラメータを有効にします。コールの品質を向上させるためにネット ワーク上で SpectraLink の電話を展開する場合に、このオプションを選択します。
  - optimized-voice:音声用に最適化されたEDCAプロファイルパラメータを有効にします。ネットワーク上でSpectraLink以外の音声サービスを展開する場合に、このオプションを選択します。
  - optimized-video-voice:音声とビデオ用に最適化された EDCA プロファイルパラメータを有効にします。ネットワーク上で音声サービスとビデオ サービスを両方とも展開する場合に、このオプションを選択します。
  - \* custom-voice: 802.11a用のカスタム音声 EDCA パラメータを有効にします。このオプションの EDCA パラメータは、このプロファイルが適用された場合、6.0 WMM EDCA パラメータとも一致します。
    - (注) ビデオ サービスを展開する場合は、アドミッション制御(Admission Control Managment (ACM))を無効にする必要があります。
- ステップ3 音声用の MAC の最適化を有効にする場合は、[Enable Low Latency MAC] チェックボックスをオンにしま す。有効にしない場合は、このチェックボックスをオフのままにします(デフォルト値)。この機能は、 音声性能を向上させるために、パケットの再送信を制御するとともに、Lightweight アクセス ポイント上 の音声パケットを適切にエージング アウトさせるというものです。その結果、アクセス ポイントあたり の処理可能な音声コール数が増加します。
  - (注) 低遅延 MAC を有効にすることはお勧めしません。WLAN で WMM クライアントが許可されている場合のみ、低遅延 MAC を有効にする必要があります。WMM が有効になっている場合は、低遅延 MAC を任意の EDCA プロファイルと共に使用できます。

- ステップ4 [Apply] をクリックして、変更を確定します。
- ステップ5 無線ネットワークを再度有効にするには、[802.11a/n] または [802.11b/g/n] の下の [Network] を選択し、 [802.11a/n/ac (または 802.11b/g/g/n) Network Status] チェックボックスをオンにして、[Apply] をクリック します。
- ステップ6 [Save Configuration] をクリックします。

ſ

## 音声およびビデオ パラメータのモニタリング

このセクションでは、音声およびビデオ パラメータに関する新しいコマンドについて説明します。

次のコマンドは、音声およびビデオ パラメータをモニタするために使用できます。

| 表 | 2 | : | 音声 | およ | び | ビビ | デオ | パラ | メー | -タ | $\square$ | マ: | ン | ド |
|---|---|---|----|----|---|----|----|----|----|----|-----------|----|---|---|
|---|---|---|----|----|---|----|----|----|----|----|-----------|----|---|---|

| コマンド                                               | 目的                                           |
|----------------------------------------------------|----------------------------------------------|
| show ap dot11 {5ghz   24ghz} network               | 無線ベースの音声統計情報を表示します。                          |
| <pre>show ap name ap_namedot11 24ghz tsm all</pre> | TSMの音質メトリックと、音声用のMAC 最適<br>化の現在のステータスを表示します。 |
| show ap name apnamecac voice                       | 特定アクセス ポイントの CAC に関する情報を<br>表示します。           |
| show client detail client_mac                      | 特定のクライアントのU-APSD状態を表示します。                    |
| show policy-map interface wireless client          | ビデオ クライアント ポリシーの詳細を表示し<br>ます。                |
| show access-list                                   | スイッチ由来のビデオクライアントダイナミッ<br>ク アクセス リストを表示します。   |

| show wireless client voice diag status                              | 音声診断がイネーブルになっているかディセー<br>ブルになっているかについて表示します。イ<br>ネーブルになっている場合は、ウォッチリスト<br>内のクライアントに関する情報とボイスコール<br>診断の残り時間も表示します。<br>(注) 音声診断 CLI で機能するためには、 |
|---------------------------------------------------------------------|----------------------------------------------------------------------------------------------------|
|                                                                     | 次のコマンドを入力する必要があり<br>ます。 <b>debug voice-diagnostic mac-addr</b><br><i>client_mac_01 client_mac_02</i>                                         |
| show wireless client voice diag tspec                               | 音声診断が有効になっているクライアントから<br>送信された TSPEC 情報が表示されます。                                                                                              |
| show wireless client voice diag qos-map                             | QoS/DSCP マッピングに関する情報と4つの<br>キュー(VO、VI、BE、BK)それぞれのパケッ<br>ト統計が表示されます。各種 DSCP 値も表示さ<br>れます。                                                     |
| show wireless client voice diag rssi                                | 音声診断が有効になっている場合、クライアン<br>トの過去 5 秒間の RSSI 値が表示されます。                                                                                           |
| show client voice-diag roam-history                                 | 過去3回のローミングコールに関する情報が表示されます。出力には、タイムスタンプ、ローミングに関連したアクセスポイント、およびローミングの理由が含まれ、ローミングに失敗した場合にはその理由も含まれます。                                         |
| <b>show policy-map interface wireless mac</b><br><i>mac-address</i> | 音声およびビデオデータのパケット統計情報を<br>表示します。                                                                                                    |
| show wireless media-stream client summary                           | メディア ストリームおよびビデオ クライアン<br>ト情報のサマリーを表示します。                                                                                                    |
| show controllers d0   b queue                                       | アクセスポイントにおいて、パケットが通過す<br>るキューを表示します。                                                                                                    |
| show platform qos queue stats interface                             | スイッチからのパケットが通過するキューを表<br>示します。                                                                                                    |

次のコマンドを使用してビデオパラメータをモニタできます。

#### 表 3: ビデオ パラメータ モニタリング コマンド

| コマンド | 目的 |
|------|----|
|------|----|

1

Γ

| show ap join stats summary <i>ap_mac</i>                | 特定のアクセスポイントにおける、最後の接続<br>エラーの詳細を表示します。                                                   |
|---------------------------------------------------------|------------------------------------------------------------------------------------------|
| show ip igmp snooping wireless mgid                     | TSMの音質メトリックと、音声用のMAC 最適<br>化の現在のステータスを表示します。                                             |
| show wireless media-stream multicast-direct state       | メディア ストリーム マルチキャストダイレク<br>ト パラメータを表示します。                                                 |
| show wireless media-stream group summary                | メディアストリームとクライアント情報のサマ<br>リーを表示します。                                                       |
| show wireless media-stream group detail<br>group_name   | 特定のメディアストリームグループの詳細を表<br>示します。                                                           |
| show wireless media-stream client summary               | メディア ストリーム クライアント セットの詳<br>細を表示します。                                                      |
| show wireless media-stream client detail group_name     | メディア ストリーム クライアント セットの詳<br>細を表示します。                                                      |
| show ap dot11 {5ghz   24ghz) media-stream rrc           | メディア ストリームの詳細を表示します。                                                                     |
| show wireless media-stream message details              | メッセージ設定に関する情報を表示します。                                                                     |
| show ap name <i>ap-name</i> auto-rf dot11 5ghz   i Util | チャネル使用率の詳細を表示します。                                                                        |
| show controllers d0   b queue                           | 2.4 GHz、5 GHz 帯域ベースのアクセス ポイン<br>トにおいて、パケットがどのキューを通過して<br>いるかを表示します。                      |
| show controllers d1   b queue                           | 2.4 GHz、5 GHz 帯域ベースのアクセス ポイン<br>トにおいて、パケットがどのキューを通過して<br>いるかを表示します。                      |
| show cont d1   b Media                                  | 帯域 A または B のビデオ メトリックの詳細を<br>表示します。                                                      |
| show capwap mcast mgid all                              | アクセスポイントに関連付けられたすべてのマ<br>ルチキャストグループとそれらに対応するマル<br>チキャストグループ ID (MGIDs) に関する情<br>報を表示します。 |
| show capwap mcast mgid id <i>id</i>                     | 特定の MGID のマルチキャスト グループに属<br>するすべてのビデオクライアントに関する情報<br>を表示します。                             |

## 音声およびビデオ パラメータの設定例

### 例:音声およびビデオの設定

音声およびビデオ用の出力 SSID ポリシーの設定

次に、音声およびビデオ用の出力 SSID ポリシー を作成して設定する例を示します。 table-map egress ssid tb map from 24 to  $\overline{2}4$ map from 34 to 34 map from 46 to 46 default copy class-map match-any voice match dscp ef class-map match-any video match dscp af41 policy-map ssid-cac class class-default shape average 25000000 set dscp dscp table egress\_ssid\_tb queue-buffers ratio 0 service-policy ssid-child-cac policy-map ssid-child-cac class voice priority level 1 police 5000000 conform-action transmit exceed-action drop admit cac wmm-tspec rate 1000 wlan-up 67 class video priority level 2 police 1000000 conform-action transmit exceed-action drop admit cac wmm-tspec rate 3000 wlan-up 4 5

#### 音声およびビデオ用の入力 SSID ポリシーの設定

次に、音声およびビデオ用の入力 SSID ポリシー を作成して設定する例を示します。

table-map up\_to\_dscp map from 0 to 0 map from 1 to 8 map from 2 to 8 map from 3 to 0 map from 4 to 34 map from 5 to 34 map from 6 to 46 map from 7 to 48 default copy policy-map ingress\_ssid class class-default set dscp wlan user-priority table up\_to\_dscp

#### 音声およびビデオ用の出力ポート ポリシーの設定

次に、音声およびビデオ用の出力ポート ポリシー を作成して設定する例を示します。

policy-map port\_child\_policy
 class non-client-nrt-class
 bandwidth remaining ratio 10

class voice priority level 1 police rate 3000000

class video priority level 2 police rate 4000000

#### WLAN の音声とビデオに関する入出力 SSID ポリシーの適用

次に、WLAN の音声とビデオに関する入出力 SSID ポリシーを適用する例を示します。

```
wlan voice_video 1 voice_video
service-policy input ingress_ssid
service-policy output ssid-cac
```

# 音声およびビデオ パラメータに関する追加情報

| 関連項目           | マニュアル タイトル                                                                           |
|----------------|--------------------------------------------------------------------------------------|
| マルチキャストの設定     | Multicast Configuration Guide, Cisco IOS XE Release<br>3SE (Cisco WLC 5700 Series)   |
| VideoStream 設定 | VideoStream Configuration Guide, Cisco IOS XE<br>Release 3SE (Cisco WLC 5700 Series) |

#### 関連資料

#### 標準および RFC

I

| 標準/RFC | タイトル |
|--------|------|
| なし     | —    |

| М | IB |
|---|----|
|   |    |

| МІВ                  | MIBのリンク                                                                                                    |
|----------------------|----------------------------------------------------------------------------------------------------|
| 本リリースでサポートするすべての MIB | 選択したプラットフォーム、Cisco IOS リリー<br>ス、およびフィーチャ セットに関する MIB を<br>探してダウンロードするには、次の URL にあ<br>る Cisco MIB Locator を使用します。<br>http://www.cisco.com/go/mibs |

#### シスコのテクニカル サポート

| 説明                                                                                                    | リンク                          |
|----------------------------------------------------------------------------------------------------|------------------------------|
| シスコのサポート Web サイトでは、シスコの<br>製品やテクノロジーに関するトラブルシュー<br>ティングにお役立ていただけるように、マニュ<br>アルやツールをはじめとする豊富なオンライン<br>リソースを提供しています。                                                                                                    | http://www.cisco.com/support |
| お使いの製品のセキュリティ情報や技術情報を<br>入手するために、Cisco Notification Service(Field<br>Notice からアクセス)、Cisco Technical Services<br>Newsletter、Really Simple Syndication(RSS)<br>フィードなどの各種サービスに加入できます。<br>シスコのサポート Web サイトのツールにアク<br>セスする際は、Cisco.com のユーザ ID およびパ<br>スワードが必要です。 |                              |

# 音声およびビデオ パラメータ設定の機能履歴と情報

| リリース               | 機能情報          |
|--------------------|---------------|
| Cisco IOS XE 3.2SE | この機能が導入されました。 |